## CREANDO UNA PRESENTACIÓN

POWER POINT 2007

Manual de Referencia para usuarios

Salomón Ccance CCANCE WEBSITE

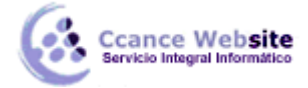

### CREANDO UNA PRESENTACIÓN

#### Crear una presentación nueva

Para iniciar una presentación nueva, realice alguna de las siguientes acciones:

#### ?

Presionamos simultáneamente <Ctrl + U>.

Hacer clic en 🕒 y Nuevo, nos saldrá el siguiente cuadro.

| Nueva presentación                                                                                                    |                                                                                                  | ? 🗙                    |
|----------------------------------------------------------------------------------------------------|--------------------------------------------------------------------------------------------------|------------------------|
| Plantillas<br>En blanco y reciente                                                                                                    | €     ●     Buscar plantilla en Microsoft Office Online       ●     ●       En blanco y reciente | Presentación en blanco |
| Piantinias instaladas<br>Temas instalados<br>Mis plantillas<br>Nuevo a partir de<br>existente<br><b>Microsoft Office Online</b><br>Destacado<br>Diplomas<br>Calendarios | Presentación en<br>blanco                                                                        |                        |
| Diapositivas de<br>contenido<br>Diapositivas de diseño<br>Presentaciones<br>Informes<br>Programaciones<br>Más categorías                                                |                                                                                                  |                        |
|                                                                                                    |                                                                                                  | Crear Cancelar         |

Dependiendo de la opción seleccionada, se iniciará un proceso para la creación de la presentación. Para crear una presentación lo primero que debemos considerar es el contenido de ésta. Una correcta planeación de la presentación, garantiza que su elaboración sea edita y los resultados sean óptimos. **PowerPoint** nos garantiza que la elaboración de la presentación sea muy rápida y sencilla a través del **Asistente para autocontenido**, que se elija a continuación.

#### El Asistente para autocontenido

Ya no se encuentra disponible en Microsoft Power Point 2007.

#### Usar una plantilla

Una plantilla es un conjunto de atributos de color, diseño, tipo de letra, etc., que se puede asignar a una presentación nueva sin importar la temática o contenido que ésta tenga. Para aplicarla a una

2

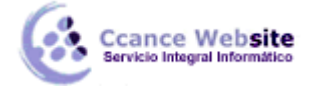

presentación que ya ha sido creada, seleccionamos (I) luego Nuevo > Plantillas instaladas, luego nos saldrá el siguiente cuadro.

| Nueva presentación             |                        |                                                                                                    |          |                                         | ? 🛛    |
|--------------------------------|------------------------|----------------------------------------------------------------------------------------------------|----------|-----------------------------------------|--------|
| Plantillas                     | 🕞 🌖 Buscar plar        | tilla en Microsoft Office Online                                                                                                    | <b>→</b> | Presentación de PowerPoint 2007         |        |
| En blanco y reciente           |                        |                                                                                                    |          |                                         |        |
| Plantillas instaladas          | Plantillas instalada   | IS                                                                                                    |          |                                         |        |
| Temas instalados               |                        |                                                                                                    | <u>^</u> |                                         |        |
| Mis plantillas                 |                        |                                                                                                    |          |                                         |        |
| Nuevo a partir de<br>existente | <u>A</u>               | INSTRUCTION OF POWEROWS                                                                                                    |          |                                         |        |
| Microsoft Office Online        | ALBOM DE PUDDA CLANICO | AND CONTRACTOR OF CONTRACTOR OF CONTRACTOR O |          |                                         |        |
| Destacado                      |                        |                                                                                                    |          |                                         |        |
| Calendarios                    | Álbum de fotos clásico | Presentación de<br>RowerRoint 2007                                                                                                    |          |                                         |        |
| Diagramas                      |                        | PowerPoint 2007                                                                                                    |          |                                         |        |
| Diapositivas de<br>contenido   |                        |                                                                                                    |          |                                         |        |
| Diapositivas de diseño         | a stille               |                                                                                                    |          |                                         |        |
| Diplomas                       |                        |                                                                                                    |          | PRESENTACIÓN DE POWERPOINT              |        |
| Informes                       | Álbum de fotos moderno | (01) (01) (01)                                                                                                    |          | 2007<br>Un passe per la nueva funciones |        |
| Office Mobile                  |                        |                                                                                                    |          |                                         |        |
| Presentaciones                 | Álbum de fotos         | Libro de ventas                                                                                                    |          |                                         |        |
| Programaciones                 | moderno                |                                                                                                    |          |                                         |        |
| Más categorías                 |                        |                                                                                                    |          |                                         |        |
|                                |                        |                                                                                                    |          |                                         |        |
|                                | Concurso               |                                                                                                    |          |                                         |        |
|                                |                        | PRESENTADÓN DE LA<br>PRINTINA PRINCIPANICA                                                                                                    |          |                                         |        |
|                                |                        |                                                                                                    | ~        |                                         |        |
|                                | 1                      |                                                                                                    | <u> </u> | Crear Car                               | ıcelar |

Luego seleccionar una plantilla y clic en Crear.

#### Presentación en blanco

Si no se desea crear una presentación con un formato o contenido determinado, se puede crear una presentación en blanco, eligiendo > Nuevo > En blanco y reciente.

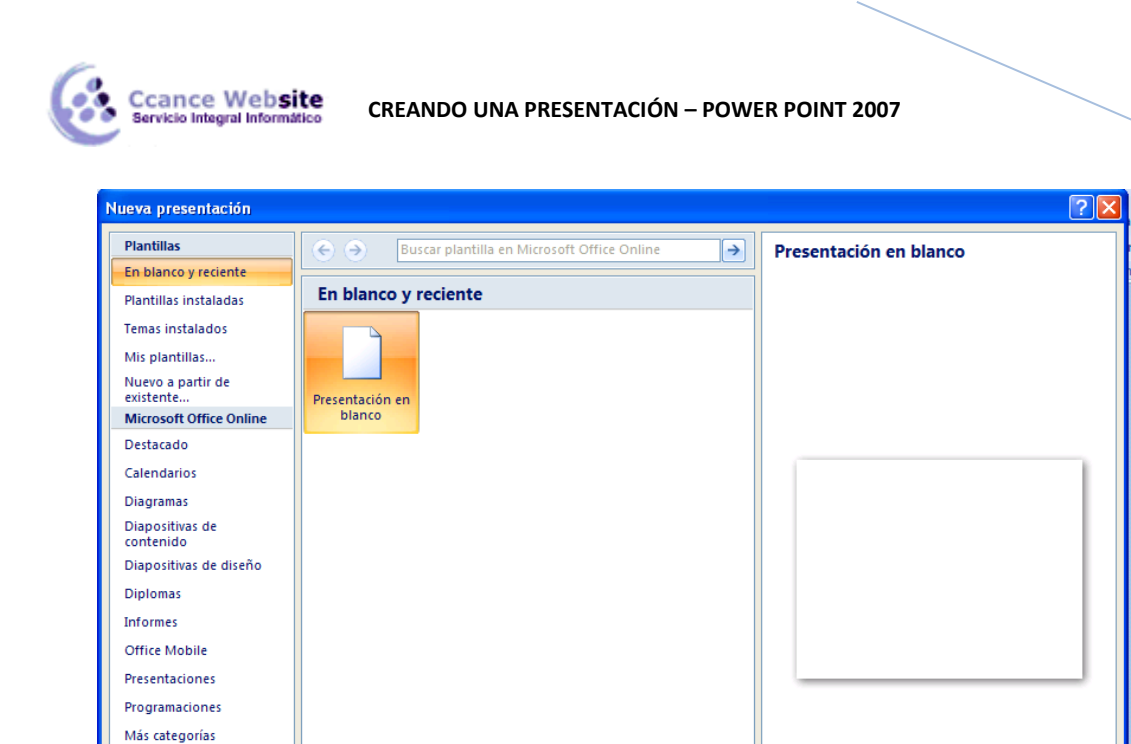

Luego damos clic en Crear.

Al seleccionar esta opción, nos mostrara una diapositiva en blanco, la cual podemos modificar su diseño, eligiendo la opción Diseño de la ficha Inicio, grupo Diapositivas.

Crear

Cancelar

Que contiene una serie de diapositivas predeterminadas que se pueden elegir según el contenido de dicha diapositiva.

| Tema de Office           |                         | -                        |
|--------------------------|-------------------------|--------------------------|
| Diapositiva de<br>título | Título y objetos        | Encabezado de<br>sección |
| Dos objetos              | Comparación             | Sólo el título           |
| En blanco                | Contenido con<br>título | Imagen con título        |

La diapositiva que se genere, estará lista para incluir cualquier elemento como organigramas, imágenes, texto, tablas, etc. Si se desea una diapositiva en blanco se puede elegir en la parte final de la lista.

Una vez creada o generada la diapositiva, se puede cambiar el diseño de ésta, seleccionando de la ficha **Inicio** la opción **Diseño**.

4

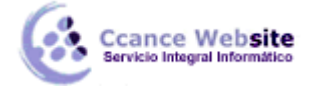

# F

#### Texto de la diapositiva

El título y el cuerpo del texto se pueden añadir desde la diapositiva o desde el **Esquema** de la presentación. Para añadir un texto directamente en la diapositiva:

- 1) Damos un clic sobre el rectángulo del texto.
- 2) Escriba el texto de la diapositiva. Observe como cambia la presentación del texto al comenzar a escribir.
- 3) Al terminar de escribir, dé un clic sobre otro lugar de la diapositiva. El texto automáticamente adquiere las características definidas por la plantilla.

#### Generar una nueva diapositiva desde la vista de Diapositivas

Cuando las diapositivas están listas en apariencia y/o contenido, puede resultar que deseamos una nueva diapositiva. Para crear una nueva diapositiva podemos hacerlo con:

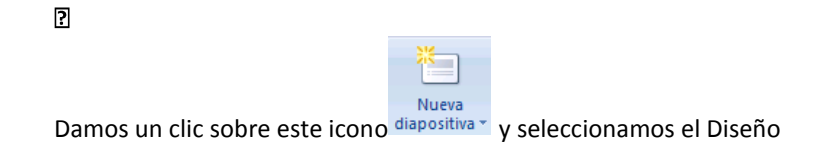

#### Generar una nueva diapositiva desde el Esquema

Cada nuevo título dentro del Esquema genera automáticamente una nueva diapositiva.

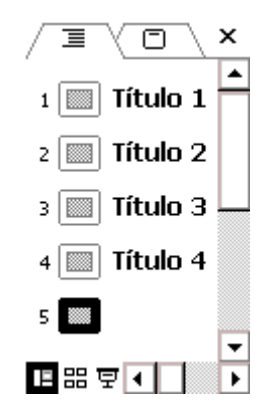

Podemos escribir el texto directamente en el esquema o Importar un Esquema hecho en un procesador de palabras.

#### Para Importar un Esquema

Seleccionamos de la ficha Inicio, la opción Nueva Diapositiva, aparece una caja de diálogo, seleccionamos Diapositivas del esquema.

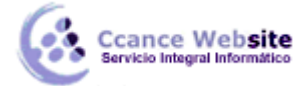

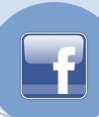

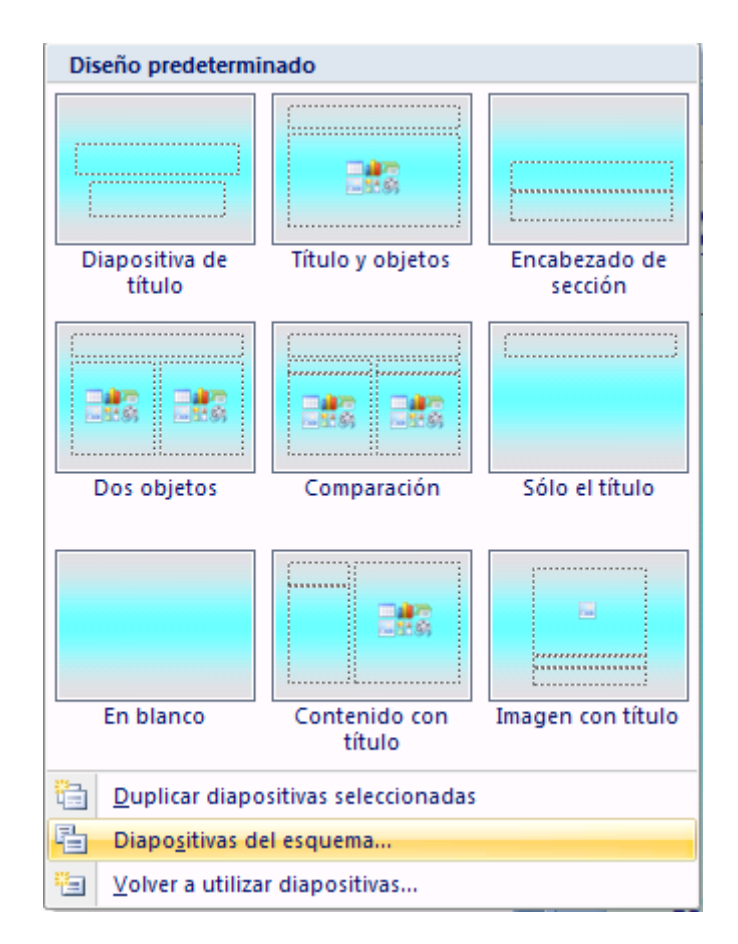

Si el Esquema contiene elementos que no corresponden al nivel definido podemos alterar ese nivel. Para hacerlo seleccionamos el texto, luego presionamos clic derecho y damos clic en ascender o descender según corresponda.

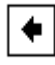

Asciende un nivel el texto

•

Desciende un nivel el texto

Debemos presionar el icono correspondiente tantas veces como sea necesario para ajustar el Esquema. Estos iconos también se pueden utilizar de la misma manera, en la diapositiva.

#### Comentarios en una presentación

Al desarrollar una presentación en ocasiones, dejamos temas pendientes, cifras por revisar, etc. o queremos hacer un comentario a la presentación que estamos revisando. **PowerPoint** nos permite escribir comentarios dentro de la presentación de la misma forma que en cualquier aplicación **Office.** Seleccionamos la diapositiva donde queremos que se encuentre el comentario y en la ficha **Revisar** 

hacemos clic en comentario.

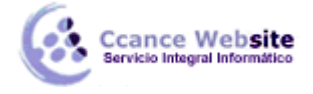

7

#### Para Añadir Dibujos

**PowerPoint** nos permite ilustrar nuestras presentaciones mediante las librerías de dibujos que están incluidas en la aplicación. En este grupo de librerías se encuentran muchas imágenes prediseñadas que se pueden incluir en nuestras presentaciones. Los dibujos incluidos van desde símbolos y mapas, hasta edificios y construcciones. En el manual del producto se encuentran miniaturas de cada una de ellas agrupadas por temas.

Para incluir en nuestra presentación un dibujo seleccione la ficha **Insertar** luego rediseñadas, nos saldrá el siguiente cuadro:

| Imágenes prediseñadas 👘 🔻 🗙          |
|--------------------------------------|
| Buscar:                              |
| Buscar                               |
| Buscar en:                           |
| Colecciones seleccionadas 🛛 👻        |
| Los resultados deben ser:            |
| Todos los tipos de archivos mult 💙   |
|                                      |
|                                      |
|                                      |
|                                      |
|                                      |
|                                      |
|                                      |
|                                      |
|                                      |
|                                      |
|                                      |
|                                      |
|                                      |
|                                      |
|                                      |
|                                      |
| S Organizar clips                    |
| Sa Imágenes prediseñadas de Office ( |
|                                      |
| Sugerencias para puscar clips        |

Luego seleccionamos **Organizar clips** tendremos el siguiente cuadro:

| Académico - Galería multimedia de Microsoft                                                                                                    |                        |  |  |
|----------------------------------------------------------------------------------------------------|------------------------|--|--|
| Archivo Edición Ver Herramientas ?                                                                                                    | Escriba una pregunta 🔍 |  |  |
| 🔁 Buscar 🖰 Lista de colecciones 🖭 🖭 🖎 🗙 🏪 🏥 🏢 🦦 Galería multimedia en línea 🍃                                                                                                    |                        |  |  |
| Ista de colecciones         Colecciones de Office         Académico         Agricultura         Alimentación         Animales         Artes         Casa         Conceptos         Conceptos         Ementos decorative         Elementos decorative         Elementos decorative         Enentos decorative         Enentos decorativ |                        |  |  |
| Elementos                                                                                                    |                        |  |  |

CCANCE WEBSITE | salomon@ccance.net | 999-638-991 | RPM #217344 | (98) 123\*4110 | facebook.com/CCANCE

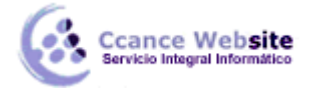

Buscamos una imagen, luego clic derecho Copiar, después en la diapositiva clic derecho Pegar.

Si las imágenes que aparecen no son útiles para ilustrar el documento, se puede utilizar la galería en línea dando clic sobre Imágenes prediseñadas de Office Online . Lo que abrirá el Internet Explorer para poder buscar más imágenes.

| 🔗 Descargar imágenes predise                                                                                                    | ñadas, fotografias, animac                       | iones y sonidos gratuito | s - Microsoft Offic | - Windows Interne | et E                   |
|----------------------------------------------------------------------------------------------------|--------------------------------------------------|--------------------------|---------------------|-------------------|------------------------|
| 🔘 🔘 - 😫 http://office                                                                                                    | microsoft.com/es-hn/clip                         | art/default.aspx?cag=18  | u = 47 🗶 Li         | ve Search         | • ۾                    |
| Archivo Edición Ver Eav                                                                                                    | oritos <u>H</u> erramientas A                    | Ayuda                    |                     |                   |                        |
| Norton Stretection c                                                                                                    | ontra phishing activada                          | 🕶 间 Identity Safe 🕶      | 😶 ínicios de ses    | ión 🔻             |                        |
| 🚖 🕸 😚 🖌 😰 www.n                                                                                                    | ueva 🛐 Descarga 🗙                                | 📄 🗄 • 🖾 •                | 🖶 👻 🕞 Págir         | sa 🔹 🍈 Hegramie   | ntas = 🔞 = 🕼 🚉         |
|                                                                                                    |                                                  |                          |                     |                   | 🔹 Latin 🚄              |
| B.Office Onli                                                                                                    | ine                                              |                          |                     |                   | Iniciar sesión en Mi C |
| Página principal                                                                                                    | Productos Ayuda y p                              | rocedimientos Des        | cargas Galeri       | a de imàgenes     | Plantillas             |
| Saleria de imágenes         Bascar (P) =         Viso 2007         Si - 190. c00           Bascar (P) =         Outlook 2007         Si - 190. c00         190. c00 |                                                  |                          |                     |                   |                        |
| 1                                                                                                    | Buscar                                           |                          | Ayuda               | de 2007           | Temas d                |
| Galería de imág                                                                                                    | enes                                             |                          |                     |                   |                        |
| <ul> <li>Página de inicio de<br/>Imágenes preciseñadas<br/>y multimedia</li> </ul>                                                                                  | Págna principal<br>Milles de imáger              | nes y sonidos pa         | ara descarga        | r en forma        | Descargai              |
| Recursos de<br>imágenes<br>prediseñadas                                                                                                    | Recursos de gratuita<br>Imágenes<br>prediseñadas |                          |                     |                   | Nombre de<br>archivo   |
| <ul> <li>» Ayuda de imágenes<br/>prediseñadas</li> </ul>                                                                                                    | Colectonics des                                  | acadas                   | -                   | -                 | elemento               |
| <ul> <li>Consejos para usar<br/>imágenes prediseñadas</li> </ul>                                                                                                    |                                                  | A for the                | 1.1                 |                   | Q. Proplec             |
| <ul> <li>Opciones del sitio de<br/>inágenes prediseñadas</li> </ul>                                                                                                 |                                                  |                          |                     | 11                | Copiar                 |
| Cesta de selección                                                                                                    |                                                  | 1                        | 1 3630              |                   | L Agrega               |
| Su cesta de selección<br>está vacía.                                                                                                    | Mercados                                         | Niños                    | Primavera           | Jardineria        | 1.12 -                 |
| · · ·                                                                                                    | 107                                              |                          |                     |                   | 1                      |
|                                                                                                    |                                                  | 😔 Internet   Modo p      | rotegido: activado  |                   | € 100% -               |

#### Formato a la imagen

Cuando colocamos una imagen o una imagen prediseñada podemos controlar la forma en la que ésta se verá utilizando las herramientas de imagen, que se encuentra en la ficha Formato, cuando la imagen se encuentra seleccionada.

| Brillo •     Já Comprimir imágenes       O Contraste •     Sambiar imagen       Wa Volver a colorear •     Restablecer imagen | Contorno de la imagen * | Traer al frente • 📑 •<br>Traer al fondo • 📑 •<br>Panel de selección 🏠 • | Recortar |
|----------------------------------------------------------------------------------------------------|-------------------------|-------------------------------------------------------------------------|----------|
| Ajustar                                                                                                    | Estilos de imagen       | Organizar                                                               | Tamaño 🕞 |

Otra forma de controlarla es haciendo clic en 🔽 de la ficha **Formato.** Nos saldrá un cuadro como el de abajo:

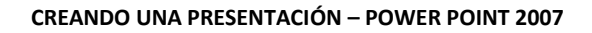

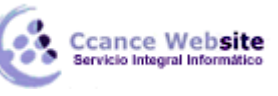

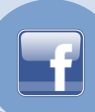

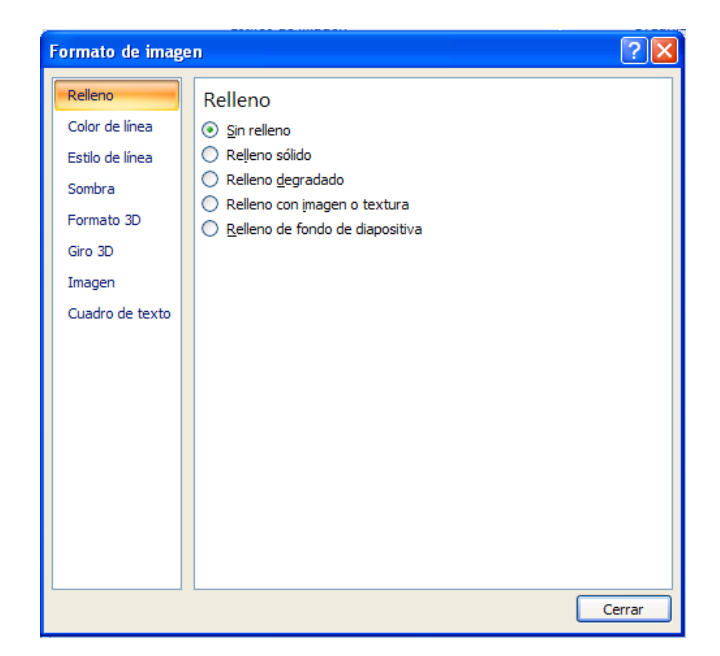

Esta caja de diálogo cuenta con diversos separadores. El primero es **Relleno**, en el cual podemos cambiar el formato de fondo de una imagen. El separador **Línea**, donde podemos cambiar la línea de contorno de la imagen, dándole color u otras cosas. El separador **Estilo de Línea**, es donde se puede cambiar el grosor de la línea de contorno de una imagen. **Sombra**, podemos ponerle sombra de fondo a la imagen. **Formato 3D** y **Giro 3D** es donde podemos volver a nuestra imagen a 3 dimensiones. En el separador **Imagen**, donde podemos cambiar el color, contraste y brillo de nuestra imagen.

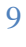